# [08] 配送先変更 / キャンセル方法

TOPページの「発注履歴」から「配送先変更」と「キャンセル」の手続きが行えます。 ※ 注意事項 受付基準 正午迄 「送り先の変更」及び「キャンセル」可能です。 ※「キャンセル」は1注文全てが対象です。部分キャンセルはできません。

### 【配送先変更 方法】

1)「発注履歴」をクリックしてください。

| AMANO     | ID:08795 株式会 | 社 天野製作所 天野花子様 |                | ご利用ガイド | (?) | 定<br>お問い合わせ | <b>⊡</b> Ø7⊅⊦ |
|-----------|--------------|---------------|----------------|--------|-----|-------------|---------------|
| 田 デザイン    | ノ選択          | ▲■ 保存したカードの確認 | ≔ 発注履歴         |        | ⊗ マ | イページ        |               |
|           |              | () お知         | 6 <del>世</del> | 1)     |     |             |               |
| 新システム稼働のご | 案内           |               |                |        |     |             |               |

2) 注文日仮注文 NO 欄の「青文字(リンク)」をクリックしてください。

| 株式会社 天野製 | 作所天野有 | <b>芒子</b> 様 |      |     |     |     |       |   |
|----------|-------|-------------|------|-----|-----|-----|-------|---|
| 仮注文No    |       |             |      |     |     |     |       |   |
| 商品コード    |       |             |      |     | 商品名 |     | ステータス | ۲ |
| 注文日      | ✔ 年   | ✔ 月         | • 日∼ | ✔ 年 | ✔ 月 | ▼ 目 |       |   |

検索する(

[1~5件] **406**件あります **1** 2 3 4 5 6 7 8 9 次 最後

| 注文日                    |      |             |      | 送り状いの ステータス | データ<br>ダウンロード | 廃棄証明書             |                |        |
|------------------------|------|-------------|------|-------------|---------------|-------------------|----------------|--------|
| 仮注文No                  | 注义皆亏 |             | штец | 251/110     | ~1~~~         | 発行データ<br>■すべてチェック | 画像<br>■すべてチェック | ダウンロード |
| 2024年06月07日<br>1000003 |      | 社員証         |      |             | 受付待ち          |                   |                |        |
| 2024年06月07日<br>1000002 |      | 社員証         |      |             | 受付待ち          |                   |                |        |
| 2024年06月06日            | 2)   | <b>社田</b> 部 |      |             | キャンヤル.        |                   |                |        |

#### 3) 「配送先を変更する」をクリックしてください。

ご注文主様 〒222 沖縄県 中頭郡北谷町 美浜1 株式会社 天野製作所 時間情報 天野 花子 様 TEL: 0454331499

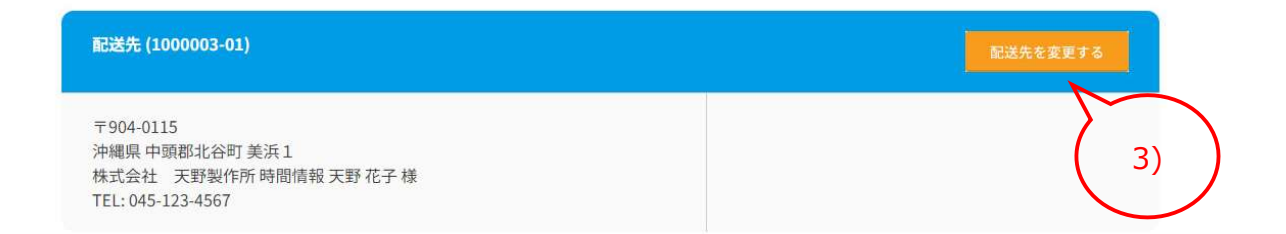

#### 4) 一覧表示の中から該当の配送先の「選択」をクリックしてください。

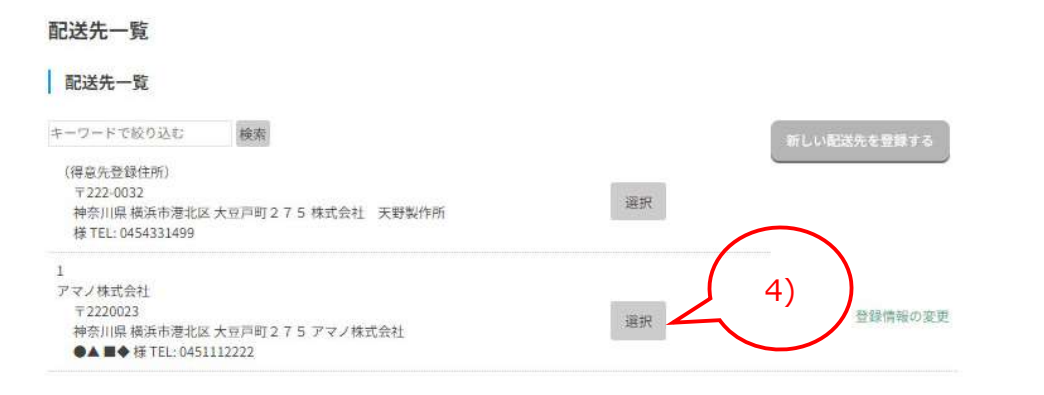

#### 5)「配送先を変更しました。」と表示されたら完了です。メールが配信されますのでご確認ください。

| AMANO                                                 | ID:08795 桃                                        | 式会社 天野製作所 天野花子様   |                 | <b>्रि</b><br>टश्रम्रजनम | ()<br>出くあるご再開 |      | <b>⊡</b><br>07791 |
|-------------------------------------------------------|---------------------------------------------------|-------------------|-----------------|--------------------------|---------------|------|-------------------|
| 🗊 <del>7</del> 74                                     | (ン選択                                              | ▶ 保存したカードの確認      | :≡ 発 <u>注履歴</u> |                          | ® 7           | イページ |                   |
| ホームンマイベージント<br>発注履歴詳細<br>株式会社 天野製作                    | <sup>発注履歴(個人用) &gt;<br/>  (個人用)<br/>F所天野花子様</sup> | 先注题然详细《做人用》<br>5) |                 |                          |               |      | 2                 |
| 仮注文No                                                 | 1000071                                           |                   |                 |                          |               |      |                   |
| 注文日                                                   | 2024年0                                            | 6月04日             |                 |                          |               |      |                   |
| 出荷予定日                                                 |                                                   |                   |                 |                          |               |      |                   |
| 出荷日                                                   |                                                   |                   |                 |                          |               |      |                   |
| ご注文主様                                                 |                                                   | 1                 |                 |                          |               |      |                   |
| 〒2220032<br>神奈川県 横浜市港<br>株式会社 天野製(<br>TEL: 0454394444 | 北区 大豆戸町 2<br>作所 天野 花子 様                           | 7 5               |                 |                          |               |      |                   |

## 【キャンセル 方法】

6)「発注履歴」をクリックしてください。

| IDT-FWEDIERU-EZ | ID:08795 株式会社 | 天野製作所 天野花子様  |      |        | こ利用ガイド | ⑦<br>よくあるご質問 | 定<br>お問い合わせ | <b>⊡</b><br>07701 |
|-----------------|---------------|--------------|------|--------|--------|--------------|-------------|-------------------|
| 🗊 テサイ:          | ン選択           | 🔊 保存したカードの確認 |      | ≔ 発注履歴 |        | <del>ا</del> | イページ        |                   |
|                 |               | 6            | お知らせ |        | 6)     | )            |             |                   |
| 新システム稼働のご       | 案内            |              |      |        |        |              |             |                   |

7) 注文日仮注文 NO 欄の「青文字(リンク)」をクリックしてください。

| 仮注文No |     |    |              |     |     |     |       |   |
|-------|-----|----|--------------|-----|-----|-----|-------|---|
| 商品コード |     |    |              |     | 商品名 |     | ステータス | • |
| 注文日   | ✔ 年 | ▼月 | <b>v</b> ⊟ ~ | ✔ 年 | ▼月  | • ⊟ |       |   |

[1~5件] **406**件あります **1** 2 3 4 5 6 7 8 9 次 最後

| 注文日                    |      | 注文内容 | 出荷日 送り | ***   |        | データ<br>ダウンロード     | 廃棄証明書          |        |
|------------------------|------|------|--------|-------|--------|-------------------|----------------|--------|
| 仮注文No                  | 注义留亏 |      |        | 送り状No | ~1=2~  | 発行データ<br>■すべてチェック | 画像<br>■すべてチェック | ダウンロード |
| 2024年06月07日<br>1000003 |      | 社員証  |        |       | 受付待ち   |                   |                |        |
| 2024年06月07日<br>1000002 |      | 社員証  |        |       | 受付待ち   |                   |                |        |
| 2024年06月06日            | 7)   | 社員証  |        |       | キャンヤル. |                   |                |        |

#### 8) 最下部の「この注文をキャンセルする」をクリックしてください。

| 納期回答    | <b>・ご連絡先メールア</b> | ドレス       |        |             |       |    |                  |
|---------|------------------|-----------|--------|-------------|-------|----|------------------|
| cardsan | nple@amano.co.jp |           |        |             |       |    |                  |
| 商品名     |                  |           | 数量     | 写真画像添付数     | 別送の枚  | 数  | 写真画像無しのカード数      |
| 社員証     |                  |           | 2枚     | 0枚          | 0     | 枚  | 2枚               |
| カードき    | データ入力            |           |        |             |       |    |                  |
| No.     | 画像ファイル           | 社員番号(半角4桁 | )重複不可し | 漢字氏名(全角9字長( | 本18字) | 英字 | 루(名-姓)半角20字長体40字 |

| No. | 画像ファイル | 社員番号(半角4桁)重複不可し | 漢字氏名(全角9字長体18字) | 英字(名-姓)半角20字長体40字 |
|-----|--------|-----------------|-----------------|-------------------|
| 1   | なし     | 1234            | 天野 花子           | Hanako Amano      |
| 2   | なし     | 2345            | 天野川 葉菜子         | Hanako Amanogawa  |
| 4   |        |                 |                 |                   |

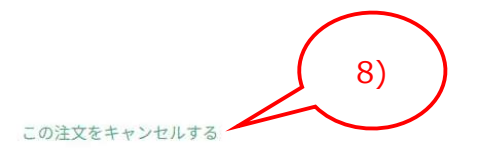

9) 上部に表示される「キャンセルしてもよろしいですか?」の「OK」クリックしてください。

| 東京都 中央区 銀座 3 - 9 - 1<br>アマノ株式会社 東京支店 天野川 葉菜子:<br>TEL: 03-3456-7890 | www.amano_btob.ecbeing.biz の内容<br>キャンセルしてもよるしいですか?<br>OK キャンセル |  |
|--------------------------------------------------------------------|----------------------------------------------------------------|--|
| 納期回答・ご連絡先メールアドレス                                                   |                                                                |  |
| cardsample@amano.co.jp                                             | ( 9) )                                                         |  |
|                                                                    |                                                                |  |

10)「キャンセルしました。」と表示されたら完了です。メールが配信されますのでご確認してください。

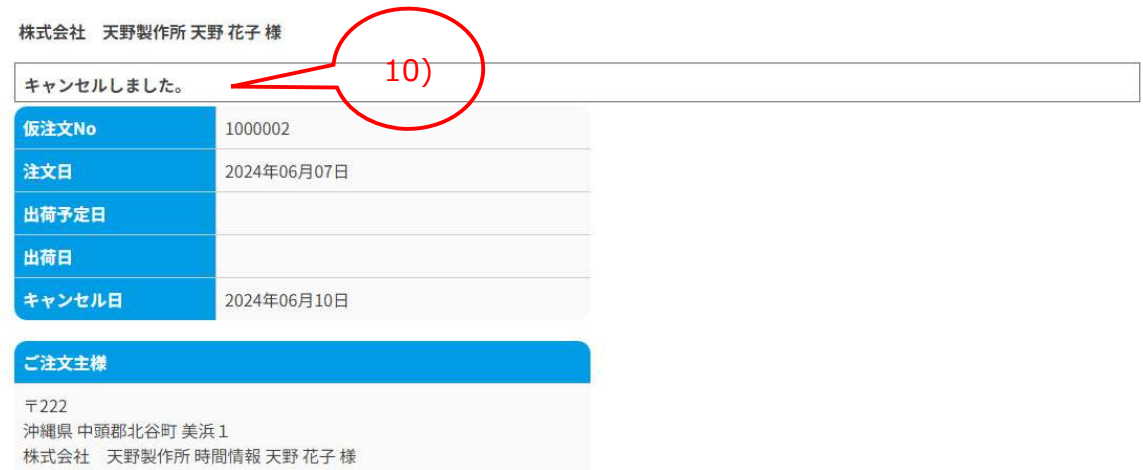